Topologia

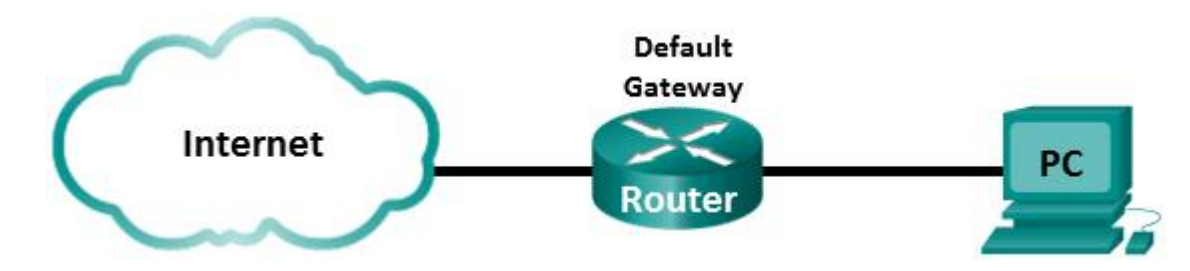

### Cele

Część 1: Używanie polecenia ARP w systemie Windows

#### Część 2: Wykorzystywanie programu Wireshark do badania protokołu ARP

#### Scenariusz

Protokół ARP jest używany przez TCP/IP do odwzorowania adresu IP warstwy 3 na adres MAC warstwy 2. Gdy ramka jest przygotowywana do wysłania do sieci, to potrzebny jest docelowy adres MAC. W celu dynamicznego pozyskania adresu MAC docelowego urządzenia, protokół ARP wysyła zapytanie rozgłoszeniowe w sieci LAN. Urządzenie, które zawiera docelowy adres IP, zwraca odpowiedź, a adres MAC jest zapisywany w buforze ARP. Każde urządzenie w sieci posiada własną pamięć podręczną ARP (nazywaną w tym dokumencie buforem) albo mały obszar w pamięci RAM do przechowywania rezultatów operacji ARP. Licznik czasu bufora usuwa pozycje ARP, które nie były używane przez określony okres czasu.

ARP jest doskonałym przykładem skutecznego kompromisu wydajności. Gdyby protokół ARP nie miał bufora, to musiałby żądać translacji adresów za każdym razem, gdy ramka jest umieszczana w sieci. Wpływałoby to na zwiększenie opóźnienia w komunikacji i powodowałoby przeciążenie sieci. Nieograniczony czas przetrzymywania mógłby powodować błędy w przypadku urządzeń, których już nie ma w sieci lub w przypadku zmian adresu w warstwie 3.

Technik sieciowy musi mieć świadomość działania ARP, ale nie musi się nim regularnie zajmować. ARP jest protokołem, który umożliwia urządzeniom sieciowym komunikację z protokołami TCP/IP. Poza protokołem ARP nie istnieje inna efektywna metoda tworzenia adresu docelowego w datagramie warstwy 2. Z ARP związane jest jednak pewne ryzyko. Podszywanie się pod protokół ARP (ang. spoofing) albo zatruwanie (ang. poisoning) ARP to techniki wykorzystywane przez napastnika do wstawienia błędnego przyporządkowania adresu MAC w sieci. Jeżeli napastnik fałszuje adresy MAC urządzeń, to ramki są wysyłane do niepoprawnego adresu odbiorczego. Jednym ze sposobów obrony przed atakiem podszywania jest ręczne konfigurowanie statycznych odwzorowań ARP. Aby ograniczyć dostęp do sieci tylko dla upoważnionych urządzeń, można utworzyć listę autoryzowanych adresów MAC skonfigurowanych na urządzeniach Cisco.

W tym laboratorium będziesz korzystać z polecenia ARP w Windows, aby wyświetlić tablicę ARP. Możesz również wykasować zawartość bufora ARP i dodać statyczne wpisy ARP.

#### Wymagane wyposażenie

• 1 PC (Windows 7, Vista lub XP z dostępem do Internetu z zainstalowanym programem Wireshark)

#### Część 1. Używanie polecenia ARP w systemie Windows

Polecenie arp umożliwia użytkownikowi wyświetlenie i modyfikację bufora ARP w Windows. Dostęp do tego polecenia masz w wierszu poleceń systemu Windows.

#### Krok 1. Wyświetl zawartość bufora ARP.

a. Otwórz okno wiersza poleceń w PC-A i wpisz arp.

```
C:\Users\User1> arp
```

Wyświetla i modyfikuje tablicę translacji IP na adresy fizyczne, używane przez protokół rozróżniania adresów (ARP).

ARP -s inet addr eth addr [if addr] ARP -d inet addr [if addr] ARP -a [inet addr] [-N if addr] [-v]

-a Wyświetla bieżące wpisy protokołu ARP przez odpytywanie bieżących danych protokołu. Jeżeli parametr inet\_addr jest podany, to wyświetlony jest adres IP i Jeżeli więcej niż jeden interfejs sieciowy fizyczny dla określonego komputera. korzysta z protokołu ARP, to wyświetlane są wpisy dla każdej tabeli protokołu ARP.

-q To samo co -a.

-v Wyświetla bieżące wpisy protokołu ARP w trybie pełnym. Zostaną pokazane wszystkie nieprawidłowe wpisy oraz wpisy interfejsu pętli zwrotnej.

inet addr Określa adres internetowy.

-N if addr Wyświetla wpisy protokołu ARP dla interfejsu sieciowego określonego przez if addr.

-d Usuwa hosta określonego przez inet addr. W inet addr można użyć symbolu wieloznacznego \* do usunięcia wszystkich hostów.

-s Dodaje hosta i kojarzy adres internetowy inet add z fizycznym adresem internetowym eth addr.

Adres fizyczny jest reprezentowany przez 6 szesnastkowych bajtów oddzielonych znakami łącznika. Wpis dokonywany jest na stałe.

eth addr Określa adres fizyczny.

if addr Jeżeli jest określony, to wskazuje adres interfejsu, którego tabela translacji powinna zostać zmieniona.

Jeżeli nie jest określony, zostanie użyty pierwszy odpowiadający interfejs. Przykłady: > arp -s 157.55.85.212 00-aa-00-62-c6-09 .... Dodaje zapis statyczny. > arp -a

.... Wyświetla tabelę arp.

b. Przeanalizuj wynik działania tego polecenia.

Które polecenie powinno być użyte do wyświetlenia wszystkich wpisów znajdujących się w buforze ARP?

Które polecenie powinno być użyte do skasowania wszystkich wpisów znajdujacych sie w buforze ARP (opróżnienie pamięci podręcznej ARP)?

Jakiego polecenia należy użyć, aby usunąć wpis z bufora ARP dla adresu 192.168.1.1?

c. Wpisz arp -a aby wyświetlić tabelę ARP.

```
C:\Users\User1> arp -a

Interfejs: 192.168.1.3 --- 0xb

Adres internetowy Adres fizyczny Typ

192.168.1.1 d4-8c-b5-ce-a0-c1 dynamiczne

192.168.1.255 ff-ff-ff-ff-ff statyczne

224.0.0.22 01-00-5e-00-00-16 statyczne

224.0.0.252 01-00-5e-00-00-fc statyczne

239.255.255.250 01-00-5e-7f-ff-fa statyczne
```

Uwaga: Tablica ARP jest pusta, jeżeli używasz Windows XP (jak poniżej).

```
C:\Documents and Settings\User1> arp -a
Nie znaleziono wpisów ARP.
```

d. Wykonaj ping z komputera PC do innego komputera znajdującego się w tej samej sieci lokalnej, w celu dodania dynamicznych wpisów do bufora ARP.

```
C:\Documents and Settings\User1> ping 192.168.1.2
Interfejs: 192.168.1.3 --- 0xb
Adres internetowy Adres fizyczny Typ
192.168.1.2 00-50-56-be-f6-db dynamiczne
```

Jaki jest adres fizyczny dla hosta który ma adres IP 192.168.1.2?

#### Krok 2. Skoryguj ręcznie wpisy znajdujące się w buforze ARP.

W celu usunięcia wpisów w buforze ARP wykonaj polecenie **arp –d {inet-addr | \*}**. Adresy mogą być kasowane pojedynczo poprzez podanie adresu IP albo wszystkie zapisy mogą być skasowane za jednym razem po wykorzystaniu znaku \*.

Upewnij się, czy bufor ARP zawiera następujące wpisy: bramę domyślną (192.168.1.1) oraz komputery znajdujące się w tej samej sieci lokalnej.

- a. Wykonaj ping z komputera do wszystkich znanych adresów komputerów w sieci lokalnej.
- b. Sprawdź, czy wszystkie adresy zostały dodane do bufora ARP. Jeżeli adres nie znajduje się w buforze ARP, to wykonaj ping do adresu docelowego i upewnij się, że adres został dodany do bufora ARP.

```
C:\Users\User1> arp -a
```

| II | nterfejs: 192.168.1.3 | 0xb               |            |
|----|-----------------------|-------------------|------------|
|    | Adres internetowy     | Adres fizyczny    | Тур        |
|    | 192.168.1.1           | d4-8c-b5-ce-a0-c1 | dynamiczne |
|    | 192.168.1.2           | 00-50-56-be-f6-db | dynamiczne |
|    | 192.168.1.11          | 0c-d9-96-e8-8a-40 | dynamiczne |
|    | 192.168.1.12          | 0c-d9-96-d2-40-40 | dynamiczne |
|    | 192.168.1.255         | ff-ff-ff-ff-ff    | statyczne  |
|    | 224.0.0.22            | 01-00-5e-00-00-16 | statyczne  |
|    | 224.0.0.252           | 01-00-5e-00-00-fc | statyczne  |
|    | 239.255.255.250       | 01-00-5e-7f-ff-fa | statyczne  |

c. Przejdź do wiersza poleceń jako administrator. Kliknij ikonę Start a potem Wyszukaj programy i wpisz w polu cmd. Gdy pokaże się ikona cmd.exe, za pomocą prawego przycisku myszy wybierz Uruchom jako administrator. Kliknij Tak by pozwolić programowi na wykonanie zmian.

**Uwaga**: Dla użytkowników Windows XP nie jest wymagane posiadanie praw administratora by modyfikować wpisy w buforze ARP.

| Cind     | _                 | Open                      |  |  |  |  |
|----------|-------------------|---------------------------|--|--|--|--|
|          | ()                | Run as administrator      |  |  |  |  |
|          |                   | Pin to Taskoar            |  |  |  |  |
|          | Pin to Start Menu |                           |  |  |  |  |
|          |                   | Restore previous versions |  |  |  |  |
|          |                   | Send to +                 |  |  |  |  |
|          |                   | Cut                       |  |  |  |  |
|          |                   | Сору                      |  |  |  |  |
|          |                   | Delete                    |  |  |  |  |
|          |                   | Open file location        |  |  |  |  |
|          |                   | Properties                |  |  |  |  |
|          | _                 |                           |  |  |  |  |
| See more | results           |                           |  |  |  |  |
|          |                   |                           |  |  |  |  |
| cmd      |                   | × Shut down               |  |  |  |  |

d. W oknie wiersza polecenia administratora wpisz **arp-d** \*. To polecenie usuwa wszystkie wpisy z bufora ARP. Upewnij się, czy wszystkie wpisy w buforze ARP zostały usunięte za pomocą polecenia **arp –a**.

```
C:\windows\system32> arp -d *
C:\windows\system32> arp -a
Nie znaleziono wpisów ARP.
```

e. Poczekaj kilka minut. Protokół Neighbor Discovery rozpoczął działanie by ponownie wypełnić bufor ARP.

C:\Users\User1> **arp** -a

Interfejs: 192.168.1.3 --- 0xb Adres internetowy Adres fizyczny Typ 192.168.1.255 ff-ff-ff-ff-ff statyczne

Uwaga: Protokół Neighbor Discovery nie jest zaimplementowany w systemie Windows XP.

f. Z komputera wykonaj ping do innego komputera w sieci lokalnej (np. 192.168.1.2). Sprawdź, czy wpis ARP został dodany do bufora.

C:\Users\User1> arp -a

Interfejs: 192.168.1.3 --- 0xb

| Adres internetowy | Adres fizyczny    | Тур        |
|-------------------|-------------------|------------|
| 192.168.1.2       | 00-50-56-be-f6-db | dynamiczne |
| 192.168.1.11      | 0c-d9-96-e8-8a-40 | dynamiczne |
| 192.168.1.12      | 0c-d9-96-d2-40-40 | dynamiczne |
| 192.168.1.255     | ff-ff-ff-ff-ff    | statyczne  |

g. Zanotuj adres fizyczny dla jednego z wybranych komputerów.

Usuń konkretną pozycję z bufora ARP za pomocą polecenia **arp –d** *inet-addr*. W wierszu poleceń wpisz **arp -d 192.168.1.12** aby usunąć pozycję wybranego komputera w ARP.

C:\windows\system32> arp -d 192.168.1.12

h. Wpisz polecenie arp -a aby sprawdzić, czy pozycja ARP została usunięta z bufora ARP.

```
C:\Users\User1> arp -a
```

Interfejs: 192.168.1.3 --- 0xb Adres internetowy Adres fizyczny Typ 192.168.1.2 00-50-56-be-f6-db dynamiczne 192.168.1.11 0c-d9-96-e8-8a-40 dynamiczne 192.168.1.255 ff-ff-ff-ff statyczne

 Możesz dodać konkretny wpis do bufora ARP za pomocą polecenia arp –s inet\_addr mac\_addr. W tym przykładzie będą używane adresy IP i MAC wybranego komputera. Użyj adresu MAC zanotowanego w kroku g.

```
C:\windows\system32> arp -s 192.168.1.12 0c-d9-96-d2-40-40
```

j. Sprawdź czy do bufora ARP dodano pozycję wybranego komputera.

### Część 2. Wykorzystywanie programu Wireshark do badania protokołu ARP

W części 2 będziesz badać wymianę informacji w protokole ARP za pomocą programu Wireshark. Będziesz także badać opóźnienia w sieci spowodowane przez wymianę informacji ARP pomiędzy urządzeniami.

#### Krok 1. Skonfiguruj program Wireshark do przechwytywania pakietów.

- a. Uruchom program Wireshark.
- b. Wybierz interfejs sieciowy używany do przechwytywania wymiany informacji ARP.

#### Krok 2. Przechwyć i oceń komunikację ARP.

- a. Rozpocznij przechwytywanie pakietów w Wireshark. Użyj odpowiedniego filtra, aby wyświetlić tylko pakiety ARP.
- b. Opróżnij bufor ARP za pomocą polecenia arp -d \*.
- c. Sprawdź, czy bufor ARP został opróżniony.
- d. Wykonaj ping do bramy domyślnej za pomocą polecenia **ping 192.168.1.1**.
- e. Gdy proces ping do bramy domyślnej zakończy się, zatrzymaj przechwytywanie w programie Wireshark.
- f. Zbadaj dane przechwycone w Wireshark czy w panelu szczegółów pakietów znajdują się informacje pochodzące z ARP.

Jak nazywa się pierwszy pakiet ARP? \_\_\_\_\_

| <u>F</u> ile                                     | <u>E</u> dit <u>V</u> iew <u>G</u> o   | <u>C</u> apture <u>A</u> nal                 | vze <u>S</u> tatistics Telephon <u>y</u>            | ools <u>I</u> nternals <u>H</u> elp |                               |  |  |
|--------------------------------------------------|----------------------------------------|----------------------------------------------|-----------------------------------------------------|-------------------------------------|-------------------------------|--|--|
| e i                                              |                                        | 🖹 🖬 🗶                                        | 🔁 占   🔍 🗢 🔿                                         | 7 ½   🛛 🗐   €, ⊂, ७                 | . 🖭   🎬 🖻 🍢 🎇 🛄               |  |  |
| Filter:                                          | arp                                    |                                              |                                                     | Expression Clear Appl               | y Save                        |  |  |
| No.                                              | Time                                   | Source                                       | Destination                                         | Protocol Length Info                |                               |  |  |
| 6                                                | 1.795609000                            | Dell_19:55                                   | :92 Broadcast                                       | ARP 42 who has                      | 192.168.1.1? Tell 192.168.1.3 |  |  |
| - 7                                              | 1.796075000                            | C1SC0_45:/                                   | 3:a1 Dell_19:55:92                                  | ARP 60 192.168.                     | 1.1 15 at C4:/1:Te:45:/3:al   |  |  |
|                                                  |                                        |                                              |                                                     |                                     |                               |  |  |
| •                                                |                                        |                                              | III                                                 |                                     | Þ                             |  |  |
| <pre># ###################################</pre> |                                        |                                              |                                                     |                                     |                               |  |  |
| 0000<br>0010<br>0020                             | ff ff ff f<br>08 00 06 0<br>00 00 00 0 | f ff ff 5c 2<br>4 00 01 5c 2<br>0 00 00 c0 a | 6 0a 19 55 92 08 0<br>6 0a 19 55 92 08 0<br>8 01 01 | 00 01\&U<br>01 03\&U                | :                             |  |  |

Wypełnij następującą tabelę korzystając z informacji zawartych w pierwszym przechwyconym pakiecie ARP.

| Pole               | Wartość |
|--------------------|---------|
| Adres MAC nadawcy  |         |
| Adres IP nadawcy   |         |
| Docelowy adres MAC |         |
| Docelowy adres IP  |         |

Jak nazywa się drugi pakiet ARP? \_\_\_\_\_

| <u>F</u> ile <u>E</u> dit <u>V</u> iew <u>G</u> o <u>C</u> apture <u>A</u> nalyze <u>S</u> tatistics Telephony <u>T</u> ools <u>I</u> nternals <u>H</u> elp                                                                                                    |  |  |  |  |  |  |  |  |  |
|----------------------------------------------------------------------------------------------------|--|--|--|--|--|--|--|--|--|
| E H M M M   E 6 X 2 L   Q + + A 7 L   E 3   Q Q Q 1   H M M M K                                                                                                    |  |  |  |  |  |  |  |  |  |
| Filter: arp Expression Clear Apply Save                                                                                                    |  |  |  |  |  |  |  |  |  |
| No. Time Source Destination Protocol Length Info                                                                                                    |  |  |  |  |  |  |  |  |  |
| 7 1.796075000         Cisco_45:73:a1         Dell_19:55:92         ARP         42 Who has 192.168.1.1 is at c4:71:fe:45:73:a1                                                                                                    |  |  |  |  |  |  |  |  |  |
|                                                                                                    |  |  |  |  |  |  |  |  |  |
| < III.                                                                                                    |  |  |  |  |  |  |  |  |  |
| <pre></pre>                                                                                                    |  |  |  |  |  |  |  |  |  |
| 0000       5c 26 0a 19 55 92 c4 71       fe 45 73 a1 08 06 00 01       \&Uq.Es         0010       08 00 06 04 00 02 c4 71       fe 45 73 a1 c0 a8 01 01      q.Es         0020       5c 26 0a 19 55 92 c0 a8       01 03 00 00 00 00 00 00       00 00 00 00      q.Es         0030       00 00 00 00 00 00 00       00 00 00 00       00 00      q.Es |  |  |  |  |  |  |  |  |  |

Wypełnij następującą tabelę korzystając z informacji zawartych w drugim przechwyconym pakiecie ARP.

| Pole               | Wartość |
|--------------------|---------|
| Adres MAC nadawcy  |         |
| Adres IP nadawcy   |         |
| Docelowy adres MAC |         |
| Docelowy adres IP  |         |

#### Krok 3. Zbadaj opóźnienia w sieci spowodowane przez protokół ARP.

- a. Usuń wpisy ARP w komputerze.
- b. W programie Wireshark uruchom przechwytywanie.
- c. Wykonaj ping do innego komputera w tej samej sieci lokalnej (np. 192.168.1.12). Ping powinien zakończyć się pozytywnie po pierwszym żądaniu echa (ang. echo request).

**Uwaga**: Jeżeli wszystkie pingi zakończyły się pozytywnie, to wybrany komputer powinien zostać zrestartowany aby zaobserwować opóźnienie w sieci wprowadzane przez ARP.

```
C:\Users\User1> ping 192.168.1.12
Upłynął limit czasu żądania.
Odpowiedź z 192.168.1.1: bajtów=32 czas=2ms TTL=255
Odpowiedź z 192.168.1.12: bajtów=32 czas=2ms TTL=255
Odpowiedź z 192.168.1.12: bajtów=32 czas=2ms TTL=255
Statystyka badania ping dla 192.168.1.12:
Pakiety: Wysłane = 4, Odebrane = 3, Utracone = 1 (25% straty),
```

```
Szacunkowy czas błądzenia pakietów w milisekundach:
   Minimum = 1 ms, Maksimum = 3 ms, Czas średni = 2 ms
```

- d. Gdy proces ping zakończy się, zatrzymaj przechwytywanie w programie Wireshark. Aby wyświetlić tylko wyjścia ARP i ICMP, użyj odpowiedniego filtra Wireshark. W programie Wireshark wpisz arp lub icmp w obszarze Filter:.
- e. Zbadaj przechwycone przez program Wireshark informacje. W tym przykładzie ramka 10 zawiera pierwsze żądanie ICMP wysłane przez komputer do innego komputera w sieci lokalnej. Ponieważ nie ma żadnych wpisów ARP, to żądanie ARP zostało wysłane na adres IP karty sieciowej komputera z prośbą o adres MAC. Podczas wymiany informacji w protokole ARP żądanie "echo request" nie otrzyma odpowiedzi przed upływem określonego limitu czasowego dla tego żądania. (ramki 8 – 12)

Po dodaniu wpisu ARP dla wybranego komputera do bufora ARP, ostatnie trzy wymiany ICMP zakończyły się pozytywnie, co zostało pokazane w ramkach 26, 27 i 30 -33.

ARP jest doskonałym przykładem skutecznego kompromisu wydajności, co zostało zilustrowane w przechwyconych informacjach w programie Wireshark. Gdyby protokół ARP nie miał bufora, to musiałby żądać translacji adresów za każdym razem, gdy ramka jest umieszczana w sieci. Wpływałoby to na zwiększenie opóźnienia w komunikacji i mogło powodować przeciążenie sieci LAN.

| <u>F</u> ile | <u>E</u> dit <u>V</u> iew                             | <u>G</u> o | <u>Capture</u> <u>A</u> nalyze | <u>Statistics</u> Telephony             | <u>T</u> ools <u>I</u> nte | ernals <u>H</u> elp |                          |           |             |          |
|--------------|-------------------------------------------------------|------------|--------------------------------|-----------------------------------------|----------------------------|---------------------|--------------------------|-----------|-------------|----------|
|              | M 🕅 🕅                                                 |            | 🖻 🖬 🗶 🔁                        | 占   🔍 🔶 🔶 🗳                             | ) ি 🕹                      |                     | $\oplus \bigcirc \oplus$ | T 🛛       | ¥ 🖪 %       | Ø        |
| Filter       | arp or icm                                            | þ          |                                |                                         | -                          | Expression          | Clear Apply              | Save      |             |          |
| No.          | Time                                                  |            | Source                         | Destination                             | Protocol                   | Length Info         | •                        |           |             |          |
| 8            | 1.649929                                              | 000        | Dell_19:55:92                  | 2 Broadcast                             | ARP                        | 42 Wh               | o has 192.               | .168.1.12 | ? теll 192  | .168.1.3 |
| 9            | 1.651202                                              | 000        | cisco_59:91:0                  | c0 Dell_19:55:92                        | ARP                        | 60 192              | 2.168.1.12               | 2 is at 0 | 0:23:5d:59: | 91:c0    |
| 10           | 1.651489                                              | 000        | 192.168.1.3                    | 192.168.1.12                            | ICMP                       | 74 Ecł              | ho (ping)                | request   | id=0x0001,  | seq=1873 |
| 11           | 1.653790                                              | 0000       | cisco_59:91:0                  | c0 Broadcast                            | ARP                        | 60 Who              | o has 192.               | .168.1.3? | те]] 192.   | 168.1.12 |
| 12           | 1.653999                                              | 000        | Dell_19:55:92                  | 2 Cisco_59:91:c0                        | ARP                        | 42 192              | 2.168.1.3                | is at 5c  | :26:0a:19:5 | 5:92     |
| 26           | 6.562409                                              | 0000       | 192.168.1.3                    | 192.168.1.12                            | ICMP                       | 74 Ecł              | ho (ping)                | request   | id=0x0001,  | seq=1874 |
| 27           | 6.564426                                              | 000        | 192.168.1.12                   | 192.168.1.3                             | ICMP                       | 74 EC               | ho (ping)                | reply     | id=0x0001,  | seq=1874 |
| 30           | 7.560977                                              | 000        | 192.168.1.3                    | 192.168.1.12                            | ICMP                       | 74 Ec               | ho (ping)                | request   | id=0x0001,  | seq=1875 |
| 31           | 7.563586                                              | 000        | 192.168.1.12                   | 192.168.1.3                             | ICMP                       | 74 Ech              | ho (ping)                | reply     | id=0x0001,  | seq=1875 |
| 32           | 8.559352                                              | 000        | 192.168.1.3                    | 192.168.1.12                            | ICMP                       | 74 Ec               | ho (ping)                | request   | id=0x0001,  | seq=1876 |
| 33           | 8.560466                                              | 6000       | 192.168.1.12                   | 192.168.1.3                             | ICMP                       | 74 Ech              | ho (ping)                | reply     | id=0x0001,  | seq=1876 |
| •            |                                                       |            |                                | III                                     |                            |                     |                          |           |             | •        |
| 🕀 Fr         | ame 8: 42                                             | 2 byt      | es on wire (3                  | 36 bits), 42 byte                       | s captur                   | ed (336 bi          | its) on ir               | terface 0 | )           |          |
|              | hernet II                                             | t, Śr      | c: Dell_19:55                  | :92 (5c:26:0a:19:                       | 55:92),                    | Dst: Broad          | cast (ff:                | ff:ff:ff: | ff:ff)      |          |
| A            | ldress Res                                            | solut      | ion Protocol                   | (request)                               |                            |                     |                          |           |             |          |
|              | Hardware                                              | type       | : Ethernet (1                  | .)                                      |                            |                     |                          |           |             |          |
|              | Protocol                                              | type       | : IP (0x0800)                  | l i i i i i i i i i i i i i i i i i i i |                            |                     |                          |           |             |          |
|              | Hardware                                              | size       | : 6                            |                                         |                            |                     |                          |           |             |          |
|              | Protocol                                              | size       | : 4                            |                                         |                            |                     |                          |           |             |          |
|              | Opcode: r                                             | eque       | st (1)                         |                                         |                            |                     |                          |           |             |          |
|              | Sender MAC address: Dell_19:55:92 (5c:26:0a:19:55:92) |            |                                |                                         |                            |                     |                          |           |             |          |
|              | Sender IF                                             | o add      | ress: 192.168                  | .1.3 (192.168.1.3                       | )                          |                     |                          |           |             |          |
|              | Target MA                                             | AC ad      | dress: 00:00:                  | 00_00:00:00 (00:0                       | 0:00:00:                   | 00:00)              |                          |           |             |          |
|              | Target IP address: 192.168.1.12 (192.168.1.12)        |            |                                |                                         |                            |                     |                          |           |             |          |
| 0000         | ff ff f                                               | f ff       | ff ff 5c 26                    | 0a 19 55 92 08 06                       | 5 00 01                    | \&                  |                          |           |             |          |
| 0010         | 08 00 0                                               | 6 04       | 00 01 5c 26                    | 0a 19 55 92 c0 a8                       | 3 01 03                    | \&                  | ·U                       |           |             |          |
| 0020         | 00 00 0                                               | 0 00       | 00 00 c0 a8                    | 01 OC                                   |                            |                     |                          |           |             |          |

#### Do przemyślenia

- 1. Jak i kiedy są usuwane statyczne wpisy ARP?
- 2. W jakim celu dodaje się statyczne wpisy ARP do bufora?

3. Jeżeli żądania ARP mogą spowodować opóźnienia w sieci, dlaczego złym pomysłem jest to, aby czas dla utrzymywania wpisów ARP był nieograniczony?